# CottonGen User Tutorial: Search Markers

Move cursor over 'Search' one home page Navigation Bar and select 'Markers' from the drop-down menu:

#### • All markers

A. Search for marker source information

A table of markers listed with source information such as source sequence, source germplasm, etc.

B. Search for mapped markers

A table of all markers listed by marker name with marker type, locus name, and map information.

C. Search markers on nearby loci.

Displays a list of all loci that are within a specified distance of the particular locus on any map.

#### D. Advanced Marker Search

Search markers in either a combination of type, species, mapped species, or restricted by genome or genetic map location.

### • Mapped markers with sequences

E. Browse or search by map name

A table listed by map name, followed by Linkage Group name, Locus and position on map, Marker and sequence name.

- *F.* Browse or search by chromosome number A table listed by chromosome number (AD\_chr.07, A\_chr.01, D\_chr13, etc.) with the same contents as that of *E*.
- G. Browse or search by Genome Group

A table listed by Genome Group (AD, A, D, etc.) with the same contents as that of E.

### A. Search for Marker Source Information web interface

The result table shows marker name, type, marker source sequence and molecule type, DNA library, source germplasm and species. The **default result is the table of all markers**.

|                               |               | Search ca<br>source m<br>germplas | n be restricted by<br>olecule,<br>m, or marker type | To run a search,<br>click HERE<br>by the click | a column head<br>the result table<br>red column | To download resu<br>table, click HERE |
|-------------------------------|---------------|-----------------------------------|-----------------------------------------------------|------------------------------------------------|-------------------------------------------------|---------------------------------------|
| Marker Sou<br>Source sequence | urce Inform   | Source molecule typ<br>Any        | e Source<br>Any                                     | germplasm Marker type                          |                                                 |                                       |
| 6,934 records we              | ere returned. |                                   |                                                     |                                                | V                                               | ne sul                                |
| Marker Name                   | Marker Type   | Source Sequence                   | Sequence Molecule Type                              | DNA Library                                    | Source Gemplasm                                 | Source Species                        |
| CM0017                        | SSR           | CM0017=JESPR0214                  | genomic                                             | 15-20 DAA bolls from irrigated plants          | Coker 312                                       | Gossypium hirsutum                    |
| CM0014                        | SSR           | CM0014                            | genomic                                             | 15-20 DAA bolls from irrigated plants          | Coker 312                                       | Gossypium hirsutum                    |
| CM0013                        | SSR           | CM0013                            | genomic                                             | 15-20 DAA bolls from irrigated plants          | Coker 312                                       | Gossypium hirsutum                    |
| CM0012                        | SSR           | CM0012                            | genomic                                             | 15-20 DAA bolls from irrigated plants          | Coker 312                                       | Gossypium hirsutum                    |
| CM0010                        | SSR           | CM0010                            | genomic                                             | 15-20 DAA bolls from irrigated plants          | Coker 312                                       | Gossypium hirsutum                    |
| CM0008                        | SSR           | CM0008=JESPR0209                  | genomic                                             | 15-20 DAA bolls from irrigated plants          | Coker 312                                       | Gossypium hirsutum                    |
| CM0007                        | SSR           | CM0007=JESPR0208                  | genomic                                             | 15-20 DAA bolls from irrigated plants          | Coker 312                                       | Gossypium hirsutum                    |
| CM0006                        | SSR           | CM0006                            | genomic                                             | 15-20 DAA bolls from irrigated plants          | Coker 312                                       | Gossypium hirsutum                    |
| CM0005                        | SSR           | CM0005                            | genomic                                             | 15-20 DAA bolls from irrigated plants          | Coker 312                                       | Gossypium hirsutum                    |
| CM0004                        | SSR           | CM0004                            | genomic                                             | 15-20 DAA bolls from irrigated plants          | Coker 312                                       | Gossypium hirsutum                    |
| CM0003                        | SSR           | CM0003                            | genomic                                             | 15-20 DAA bolls from irrigated plants          | Coker 312                                       | Gossypium hirsutum                    |
| STV0177                       | SSR           | STV0177                           | EST                                                 | 3 and 5 week old seedlings                     | Paymaster HS 26                                 | Gossypium hirsutum                    |
| STV0176                       | SSR           | STV0176                           | EST                                                 | 3 and 5 week old seedlings                     | Paymaster HS 26                                 | Gossypium hirsutum                    |
| STV0169                       | SSR           | STV0169                           | EST                                                 | 3 and 5 week old seedlings                     | Paymaster HS 26                                 | Gossypium hirsutum                    |
| STV0152                       | SSR           | STV0152                           | EST                                                 | 3 and 5 week old seedlings                     | Paymaster HS 26                                 | Gossypium hirsutum                    |
| STV0148                       | SSR           | STV0148                           | EST                                                 | 3 and 5 week old seedlings                     | Paymaster HS 26                                 | Gossypium hirsutum                    |

Click on any **green color** displayed 'record name' (such as 'Paymaster HS 26') will redirect you to the record's details page (i.e. to the details page of germplasm 'Paymaster HS 26').

B. Search for Mapped Markers web interface:

The default result is the table of all mapped markers

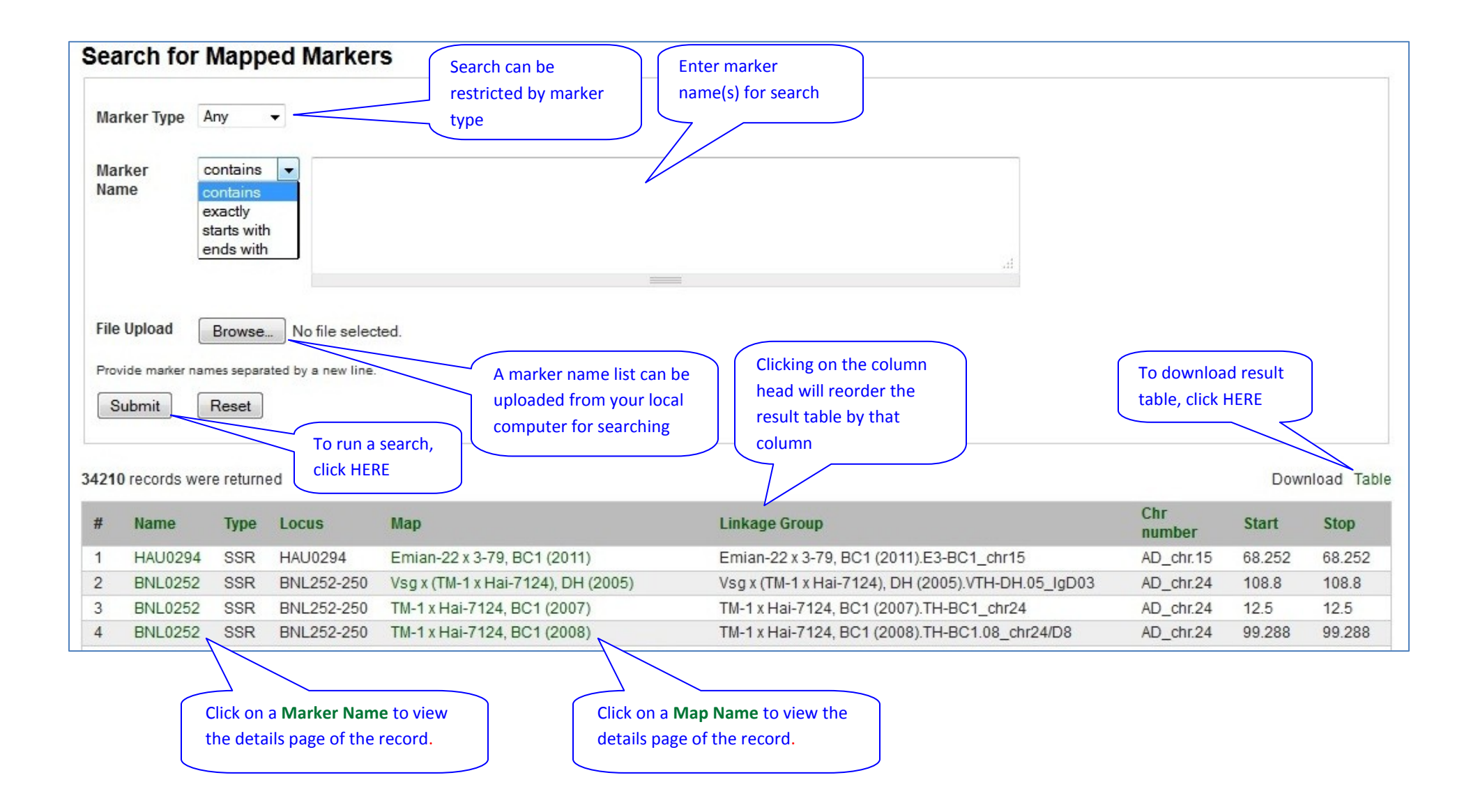

# C. Search markers on nearby loci web interface.

| Sea    | arch Ma      | Enter locus name for<br>search of nearby loci<br>arke on Nearby Loci<br>Distance: * 5 | Provide a specified<br>genetic distance<br>CM Submit | Click on any greer<br>'record name' wil<br>the record's detai | l redirect you to<br>ls page. | download result<br>ble, click HERE |
|--------|--------------|---------------------------------------------------------------------------------------|------------------------------------------------------|---------------------------------------------------------------|-------------------------------|------------------------------------|
| 26 rec | cords were r | eturned                                                                               | Linkage Group                                        | Position                                                      | Nighbor                       | Download the results               |
| "      | R2           | CIRAD High Density Consensus (2012)                                                   | Linnage Storp                                        | 102.4                                                         | HAU0775                       | 105.6                              |
| 2      | R2           | CIRAD High Density Consensus (2012)                                                   |                                                      | 102.4                                                         | pvnc030                       | 102                                |
| 3      | R2           | CIRAD High Density Consensus (2012)                                                   | Click on a column head                               | 102.4                                                         | nau0845                       | 107.4                              |
| 4      | R2           | CIRAD High Density Consensus (2012)                                                   | will reorder the result                              | 102.4                                                         | Gate4CD12                     | 99.2                               |
| 5      | R2           | CIRAD High Density Consensus (2012)                                                   | table by the column                                  | 102.4                                                         | ESTS196                       | 101.5                              |
| 6      | R2           | CIRAD High Density Consensus (2012)                                                   |                                                      | 102.4                                                         | UCcg10436_1035                | 103.5                              |
| 7      | R2           | CIRAD High Density Consensus (2012)                                                   |                                                      | 102.4                                                         | Unig27D04                     | 104.4                              |
| 8      | R2           | CIRAD High Density Consensus (2012)                                                   |                                                      | 102.4                                                         | DOW078                        | 98.6                               |
| 9      | R2           | TM-1 x Hai-7124, BC1 (2012)                                                           |                                                      | 78.116                                                        | me5od12-310                   | 73.523                             |
| 10     | R2           | TM-1 x Hai-7124, BC1 (2012)                                                           |                                                      | 78.116                                                        | nau0845                       | 80.714                             |
| 11     | R2           | TM-1 x Hai-7124, BC1 (2008)                                                           | TM-1 x Hai-7124, BC1 (2008).TH-BC1.08_chr07/A7       | 44.265                                                        | R2                            | 44.265                             |
| 12     | R2           | TM-1 x Hai-7124, BC1 (2008)                                                           | TM-1 x Hai-7124, BC1 (2008).TH-BC1.08_chr07/A7       | 44.265                                                        | me5od12-310                   | 47.865                             |
| 13     | R2           | TM-1 x Hai-7124, BC1 (2008)                                                           | TM-1 x Hai-7124, BC1 (2008).TH-BC1.08_chr07/A7       | 44.265                                                        | nau0845                       | 42.868                             |
| 14     | R2           | TM-1 x Hai-7124, BC1 (2008)                                                           | TM-1 x Hai-7124, BC1 (2008).TH-BC1.08_chr07/A7       | 44.265                                                        | NAU845-155                    | 42.868                             |
| 15     | R2           | TM-1 x Hai-7124, BC1 (2008)                                                           | TM-1 x Hai-7124, BC1 (2008).TH-BC1.08_chr07/A7       | 44.265                                                        | me5od12-310                   | 47.865                             |
| 16     | R2           | TM-1 x Hai-7124, BC1 (2008)                                                           | TM-1 x Hai-7124, BC1 (2008).TH-BC1.08_chr07/A7       | 44.265                                                        | nau0845                       | 42.868                             |
| 17     | R2           | TM-1 x Hai-7124, BC1 (2008)                                                           | TM-1 x Hai-7124, BC1 (2008).TH-BC1.08_chr07/A7       | 44.265                                                        | NAU845-155                    | 42.868                             |
| 18     | R2           | TM-1 x Hai-7124, BC1 (2008)                                                           | TM-1 x Hai-7124, BC1 (2008).TH-BC1.08_chr07/A7       | 44.265                                                        | R2                            | 44.265                             |
| 19     | R2           | TM-1 x Hai-7124, BC1 (2007)                                                           | TM-1 x Hai-7124, BC1 (2007).TH-BC1_chr07             | 44.1                                                          | me5od12-310                   | 47.1                               |
| 20     | R2           | TM-1 x Hai-7124, BC1 (2007)                                                           | TM-1 x Hai-7124, BC1 (2007).TH-BC1_chr07             | 44.1                                                          | NAU845-155                    | 41.6                               |

## D-1. Advanced Marker Search interface

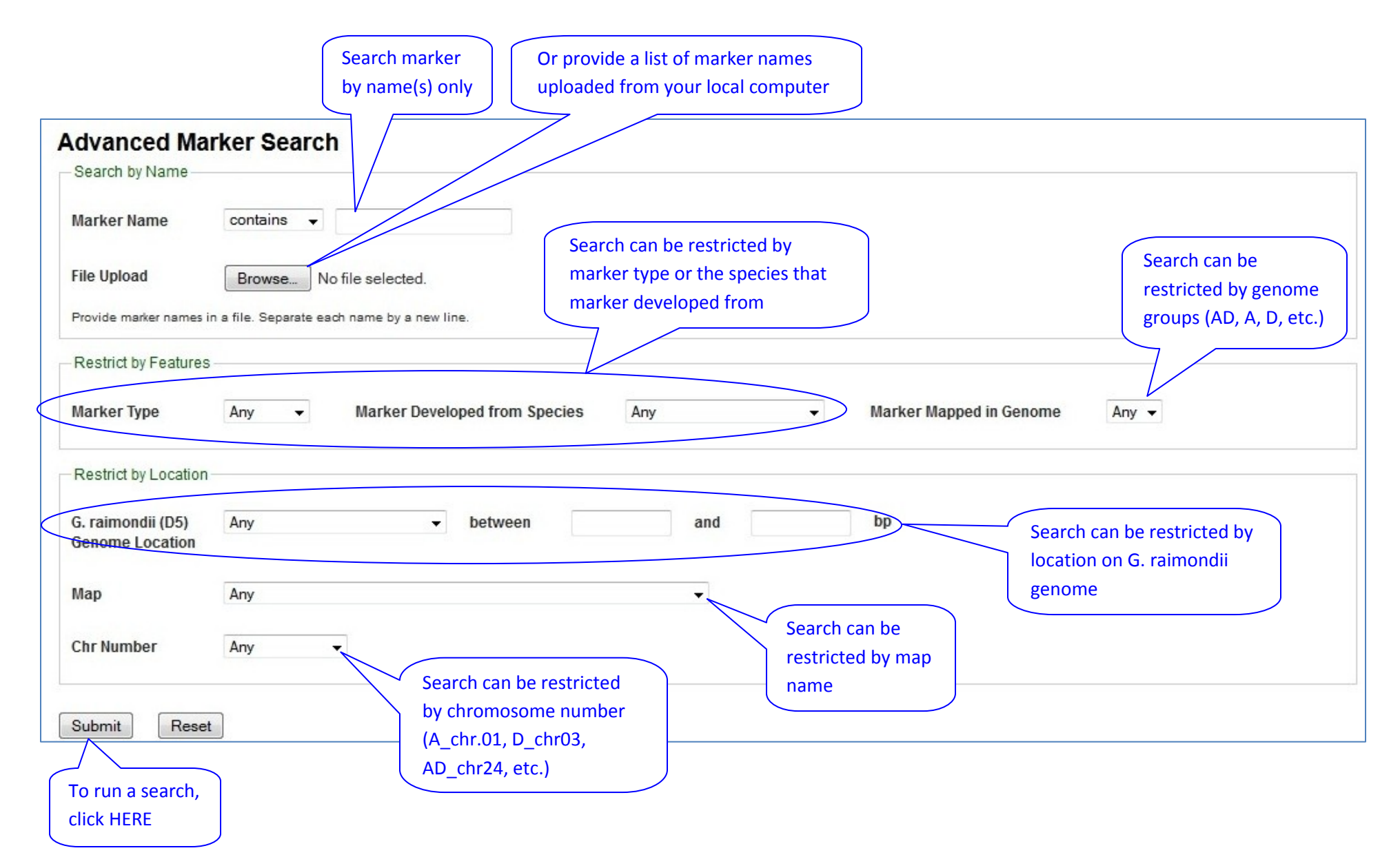

**D-2. Advanced Marker Search** by uploading a text format 'marker name' list result interface.

| Advanced Mai<br>Search by Name                        | rker Search        | <ol> <li>To upload a marker name list<br/>from local computer, first to cli<br/>on the button 'Browse' to oper<br/>the 'File Upload' window</li> </ol> | st<br>ick<br>n |                                                | <b>2.</b> From the find and sel             | e 'File Upload' wine<br>ect the text file of              | dow,<br>the            |
|-------------------------------------------------------|--------------------|----------------------------------------------------------------------------------------------------|----------------|------------------------------------------------|---------------------------------------------|-----------------------------------------------------------|------------------------|
| Marker Name<br>File Upload<br>Provide marker names in | Browse mknm.bt     | <b>3.</b> The uploaded file name show appears here after uploading                                                                                     | uld            |                                                | marker nam<br>then click 'C<br>of this wind | nes from local com<br>Open' from the bot<br>ow to upload  | iputer,<br>ttom        |
| -Restrict by Features                                 |                    | 📵 File Upload                                                                                                    |                |                                                | 7 /                                         |                                                           | x                      |
| Marker Type                                           | Any - Marker Devel | ope                                                                                                    |                | /                                              | Searc                                       | h Desktop                                                 | 2                      |
| -Restrict by Location -                               |                    | Organize 👻 New folder                                                                                                    |                |                                                |                                             | III 🔹 🗖                                                   | 0                      |
| G. raimondii (D5)<br>Genome Location                  | Any                | t Favorites<br>Desktop                                                                                                    |                | Name<br>IMG_0506<br>IMG_0512                   | Size<br>283 KB<br>275 KB                    | Item type<br>JPEG image<br>JPEG image                     | Dati *<br>5/1/<br>5/1/ |
| Мар                                                   | Any                | 🕮 Recent Places                                                                                                    | В              | ■ Jing-1 ■ jing-2                              | 349 KB<br>746 KB                            | JPEG image<br>JPEG image                                  | 10/:<br>10/:           |
| Chr Number                                            | Any 👻              | Documents                                                                                                    |                | Map_Marker_Chad                                | 59 KB<br>1 KB                               | Text Document                                             | 10/:<br>7/5/           |
| Submit Reset                                          | Cotton USDA        | Music     Pictures     Videos                                                                                                    |                | NCBI_EST_485339_t<br>ncbi-EST<br>nucest_result | 4,928 KB<br>30,343 KB<br>43 KB              | Microsoft Office E<br>Microsoft Office E<br>Text Document | 8/14<br>8/14<br>3/4/ + |
| 4. Click [Submit]                                     | Incorporated       | 5 Homegroup<br>File name:                                                                                                    | mknm           | <u>د ا</u>                                     | All File                                    | en 🔽 Cance                                                | +<br>-                 |
| to run the search                                     |                    |                                                                                                    |                |                                                |                                             |                                                           |                        |

# D-3. Advanced Marker Search result interface.

Click on any green color displayed 'record name' (except 'Linkage Group' names) will redirect you to the record's details page. Click on 'Linkage Group' name will redirect you to CMap To download result table, click HERE To download marker sequence(s), click HERE

| 4 re | coras we   |      |                        |          |                                                               | Downio                                                                          | ad Table | Pas          |
|------|------------|------|------------------------|----------|---------------------------------------------------------------|---------------------------------------------------------------------------------|----------|--------------|
| #    | Name Alias | Туре | Species                | Sequence | Мар                                                           | inkage Group                                                                    | Start    | Stop         |
| 1    | A1046      | RFLP | Gossypium<br>herbaceum | A1046    | AD-genome wide Reference Map<br>(2009)                        | AD-genome wide Reference Map (2009).Ref-chr07                                   | 58       | 58           |
| 2    | A1046      | RFLP | Gossypium<br>herbaceum | A1046    | Palmeri x K-101, F2 (2007)                                    | Palmeri x K-101, F2 (2007).PK-F2_chr07                                          | 119.9    | 119.9        |
| 3    | A1046      | RFLP | Gossypium<br>herbaceum | A1046    | Gtr x Gra, F2 (2004)                                          | Gtr x Gra, F2 (2004).D_D01                                                      | 73.2     | 73.2         |
| 4    | A1046      | RFLP | Gossypium<br>herbaceum | A1046    | A1-97 x A2-47, F2 (1999)                                      | A1-97 x A2-47, F2 (1999).AA-F2_A04                                              | 22       | 22           |
| 5    | A1097      | RFLP | Gossypium<br>herbaceum | A1097    | AD-genome wide Reference Map<br>(2009)                        | AD-genome wide Reference Map (2009).Ref-chr01                                   | 43       | 43           |
| 6    | A1097      | RFLP | Gossypium<br>herbaceum | A1097    | Palmeri x K-101, F2 (2007)                                    | Palmeri x K-101, F2 (2007).PK-F2_chr01                                          | 72.4     | 72.4         |
| 7    | A1097      | RFLP | Gossypium<br>herbaceum | A1097    | Gtr x Gra, F2 (2004)                                          | Gtr x Gra, F2 (2004).D_D02                                                      | 45.8     | <b>4</b> 5.8 |
| 8    | A1097      | RFLP | Gossypium<br>herbaceum | A1097    | CAMD-E x Seaberry, F2 (1998)                                  | CAMD-E x Seaberry, F2 (1998).CS-F2_chr01                                        | 38.5     | 38.5         |
| 9    | A1097      | RFLP | Gossypium<br>herbaceum | A1097    | A1-97 x A2-47, F2 (1999)                                      | A1-97 x A2-47, F2 (1999).AA-F2_A05                                              | 58       | 58           |
| 10   | BNL3400    | SSR  | Gossypium<br>hirsutum  | BNL3400  | Vsg x (TM-1 x Hai-7124), DH (2005)                            | Vsg x (TM-1 x Hai-7124), DH (2005).VTH-<br>DH.05_lgD08.1                        | 9.3      | 9.3          |
| 11   | BNL3400    | SSR  | Gossypium<br>hirsutum  | BNL3400  | TM-1 x 3-79, RIL (2012)                                       | TM-1 x 3-79, RIL (2012).T3-RIL.12_c05                                           | 2.616    | 2.616        |
| 12   | BNL3400    | SSR  | Gossypium<br>hirsutum  | BNL3400  | AD-genome wide Reference Map<br>(2009)                        | AD-genome wide Reference Map (2009).Ref-chr19                                   | 29       | 29           |
| 13   | BNL3400    | SSR  | Gossypium<br>hirsutum  | BNL3400  | Monsanto SSR Bin Map, (2009)                                  | Monsanto SSR Bin Map, (2009).BIN-SSR_chr05                                      | 210      | 210          |
| 14   | BNL3400    | SSR  | Gossypium<br>hirsutum  | BNL3400  | (Simian-3 x Sumian-12) x (Zhong-4133 x 8891), 4WC (2008) part | (Simian-3 x Sumian-12) x (Zhong-4133 x 8891), 4WC<br>(2008) part.SSZ8-4WC D05.1 | 34.6     | 34.6         |

# E. Search for Mapped markers with sequences: Browse or search by map name

A table listed by map name, followed by Linkage Group name, Locus and position on map, Marker and sequence name. The **default result** is the table of all mapped markers with sequence

| Search can be<br>restricted by map<br>name                                     | Click on a column head<br>will reorder the result<br>table by the column | Click on any gr<br>'record name'<br>the record's de | een color dis<br>will redirect<br>etails page. | played<br>you to |        | o download<br>esult table,<br>lick HERE |
|--------------------------------------------------------------------------------|--------------------------------------------------------------------------|-----------------------------------------------------|------------------------------------------------|------------------|--------|-----------------------------------------|
| Search Mapped Seq. ances b<br>Map Name<br>Any<br>23,388 records were returned. | vy Ma Name                                                               |                                                     |                                                |                  | 2 Down | load the results                        |
| Мар                                                                            | Linkage Group                                                            | Locus Start                                         | Locus Stop                                     | Locus            | Marker | Sequence                                |
| AD-genome wide Reference Map (2009)                                            | AD-genome wide Reference Map (2009).Ref-chr07                            | 58                                                  | 58                                             | A1046            | A1046  | A1046                                   |
| Palmeri x K-101, F2 (2007)                                                     | Palmeri x K-101, F2 (2007).PK-F2_chr07                                   | 119.9                                               | 119.9                                          | A1046            | A1046  | A1046                                   |
| Gtr x Gra, F2 (2004)                                                           | Gtr x Gra, F2 (2004).D_D01                                               | 73.2                                                | 73.2                                           | A1046            | A1046  | A1046                                   |
| A1-97 x A2-47, F2 (1999)                                                       | A1-97 x A2-47, F2 (1999).AA-F2_A04                                       | 22                                                  | 22                                             | A1046            | A1046  | A1046                                   |
| AD-genome wide Reference Map (2009)                                            | AD-genome wide Reference Map (2009).Ref-chr01                            | 43                                                  | 43                                             | A1097            | A1097  | A1097                                   |
| Palmeri x K-101, F2 (2007)                                                     | Palmeri x K-101, F2 (2007).PK-F2_chr01                                   | 72.4                                                | 72.4                                           | A1097            | A1097  | A1097                                   |
| Gtr x Gra, F2 (2004)                                                           | Gtr x Gra, F2 (2004).D_D02                                               | 45.8                                                | 45.8                                           | A1097            | A1097  | A1097                                   |
| CAMD-E x Seaberry, F2 (1998)                                                   | CAMD-E x Seaberry, F2 (1998).CS-F2_chr01                                 | 38.5                                                | 38.5                                           | A1097            | A1097  | A1097                                   |
| A1-97 x A2-47, F2 (1999)                                                       | A1-97 x A2-47, F2 (1999).AA-F2_A05                                       | 58                                                  | 58                                             | A1097            | A1097  | A1097                                   |
| Gtr x Gra, F2 (2004)                                                           | Gtr x Gra, F2 (2004).D_D03                                               | 0.9                                                 | 0.9                                            | A1100            | A1100  | A1100                                   |
| A1-97 x A2-47, F2 (1999)                                                       | A1-97 x A2-47, F2 (1999).AA-F2_A11                                       | 6.7                                                 | 6.7                                            | A1100            | A1100  | A1100                                   |
| AD-genome wide Reference Map (2009)                                            | AD-genome wide Reference Map (2009).Ref-chr24                            | 187                                                 | 187                                            | A1107            | A1107  | A1107                                   |
| Guazuncho-2 x VH8-4602, consensus (2009)                                       | Guazuncho-2 x VH8-4602, consensus (2009).GV-cons_c24                     | 37.28                                               | 37.28                                          | A1107            | A1107  | A1107                                   |
| Guazuncho-2 x VH8-4602, BC1 (2005)                                             | Guazuncho-2 x VH8-4602, BC1 (2005).GV-BC1_chr24/lgD03                    | 54                                                  | 54                                             | A1107            | A1107  | A1107                                   |

#### F. Browse or search by chromosome number

A table listed by chromosome number (AD\_chr.07, A\_chr.01, D\_chr13, etc.) with the same contents as that of E. The **default result is the table of all mapped markers with sequence** 

| Search N<br>Chromosome<br>23,388 records | Image: Apply       Search can be r         s were returned.       by chromosome | estricted<br>e number                         |                |               |       | Downle | oad the results |
|------------------------------------------|---------------------------------------------------------------------------------|-----------------------------------------------|----------------|---------------|-------|--------|-----------------|
| Chr<br>number                            | Мар                                                                             | Linkage Group                                 | Locus<br>Start | Locus<br>Stop | Locus | Marker | Sequence        |
| AD_chr.07                                | AD-genome wide Reference Map (2009)                                             | AD-genome wide Reference Map (2009).Ref-chr07 | 58             | 58            | A1046 | A1046  | A1046           |
| AD_chr.07                                | Palmeri x K-101, F2 (2007)                                                      | Palmeri x K-101, F2 (2007).PK-F2_chr07        | 119.9          | 119.9         | A1046 | A1046  | A1046           |
| D_chr.01                                 | Gtr x Gra, F2 (2004)                                                            | Gtr x Gra, F2 (2004).D_D01                    | 73.2           | 73.2          | A1046 | A1046  | A1046           |

#### G. Browse or search by Genome Group

A table listed by Genome Group (AD, A, D, etc.) with the same contents as that of E. The default result is the table of all mapped

markers with sequence Search can be restricted by genome group Search Mapped Servences by Genome Group Genome group --Any-- -Apply 23,388 records were returned. Download the results Genome Locus Locus Map Linkage Group Locus Marker Sequence Group Start Stop AD AD-genome wide Reference Map (2009) AD-genome wide Reference Map (2009).Ref-chr07 58 58 A1046 A1046 A1046 AD Palmeri x K-101, F2 (2007) Palmeri x K-101, F2 (2007).PK-F2\_chr07 119.9 119.9 A1046 A1046 A1046 D Gtr x Gra, F2 (2004) Gtr x Gra, F2 (2004).D\_D01 73.2 73.2 A1046 A1046 A1046 A A1-97 x A2-47, F2 (1999) A1-97 x A2-47, F2 (1999).AA-F2\_A04 22 22 A1046 A1046 A1046